# How to use Storages at cyfuture.AI

A storage bucket in cloud computing is a scalable, high-availability container used to store and manage large amounts of data. Offered by cloud providers like Google Cloud Storage, AWS S3, and Azure Blob Storage, buckets serve as flexible storage solutions for structured and unstructured data, including files, images, videos, and backups. They support various access levels, enabling secure data sharing and integration with cloud-based applications. Storage buckets are designed for durability, redundancy, and cost efficiency, often offering multiple storage classes such as standard, nearline, coldline, or archival to optimize costs based on access frequency. Additionally, they support versioning, encryption, and lifecycle policies to automate data retention and deletion, making them essential for modern cloud infrastructure.

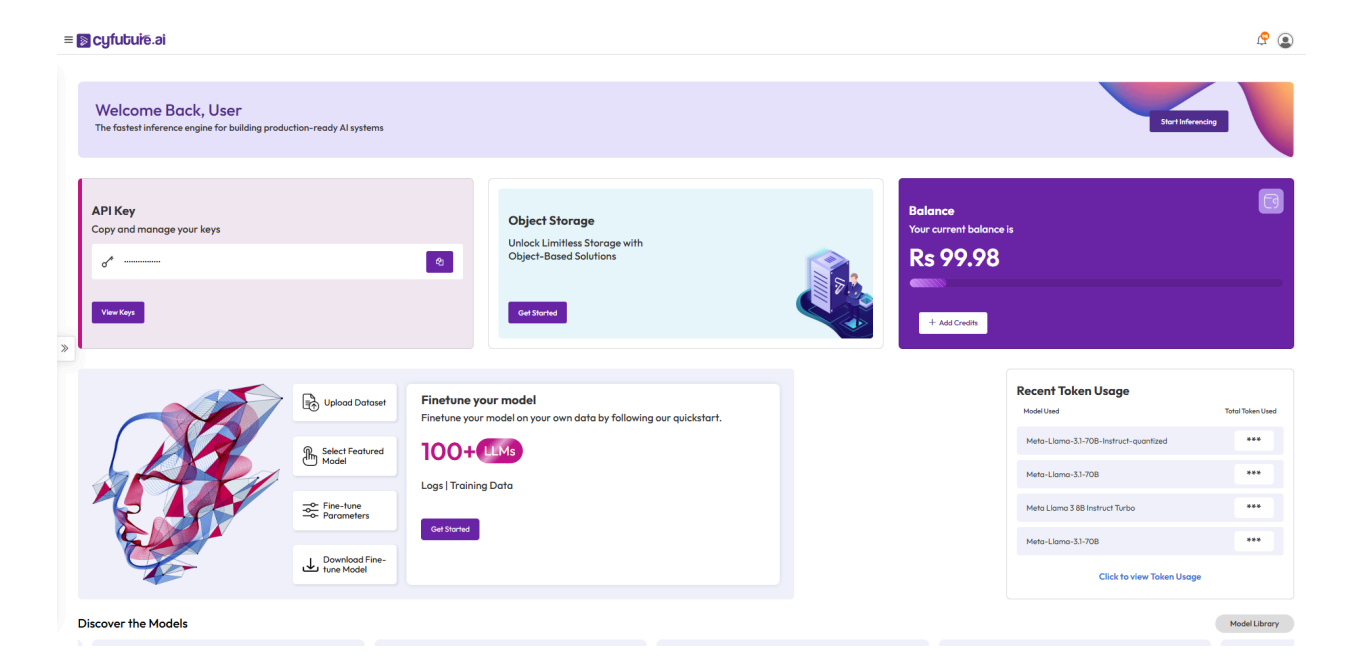

#### Step 1: Login to your cyfuture.ai account.

Step 2: Click on the storage service and select the bucket option from the menu.

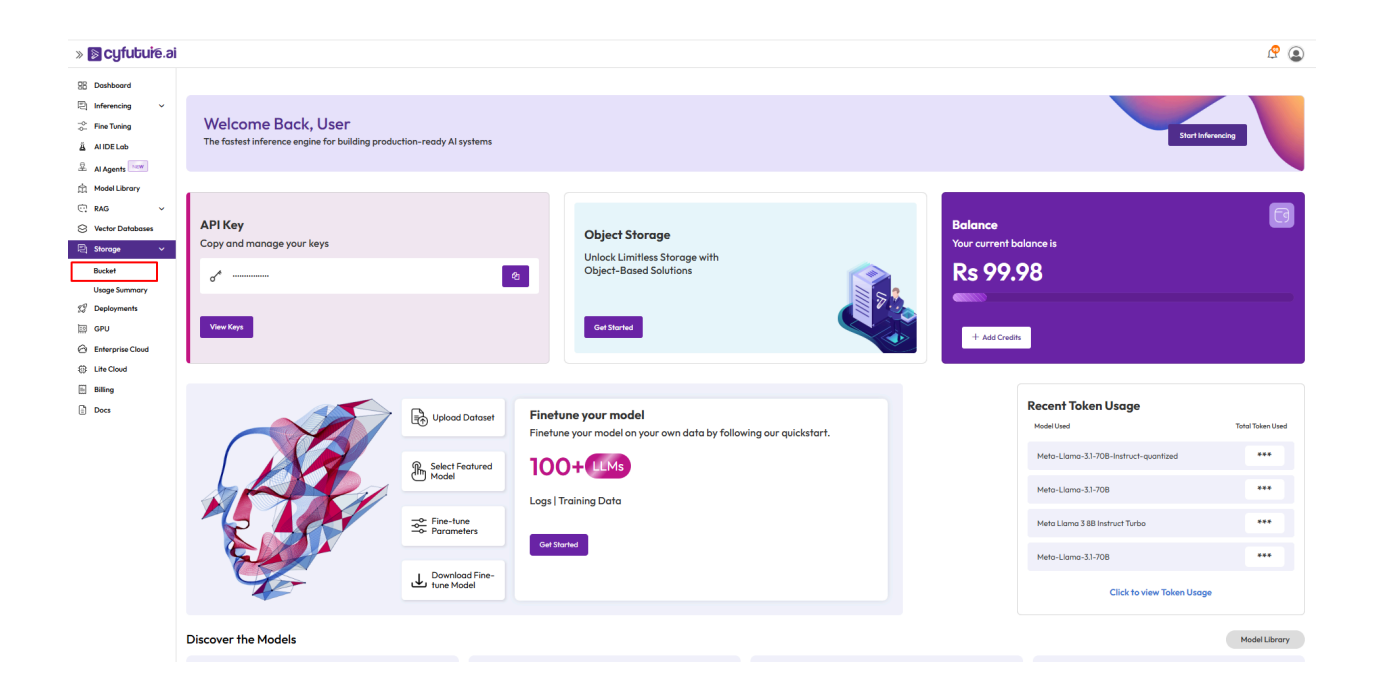

You will be redirected to the dashboard which shows the summary for your buckets.

| devyansh S devyanshmhvasa                           | amyal.s3.cyfuture.cloud |                |                |             | DopXjSamyal 🗸  |
|-----------------------------------------------------|-------------------------|----------------|----------------|-------------|----------------|
| Contents 5                                          |                         |                |                |             | + Add 🔅 -      |
| Storage 0 bytes raw   Bandwidth 225 bytes past mont | th                      |                |                |             | 🖿 Charts 🗠     |
| Storage Used                                        |                         |                | Bandwidth Used |             | ×              |
| 1 GB                                                |                         |                | 300 bytes      |             |                |
| 500 MB                                              |                         | Top<br>Buckets | 200 bytes      |             | Top<br>Buckets |
| 0 bytes                                             |                         |                | 0 bytes        |             |                |
| Filter Containers                                   |                         |                |                |             |                |
| Name 🔦                                              | Туре 🗢                  | Owner 🗢        | Storage 🗢      | Bandwidth 🗘 |                |
| Content IDs                                         | bucket/system           |                |                | 225 bytes   | ۵              |
| 🕑 Images                                            | collection/system       |                |                |             |                |
| Uploads Last 24 Hours                               | collection/system       |                |                |             |                |
| Uploads Last 30 Days                                | collection/system       |                |                |             |                |
| Uploads Last 7 Days                                 | collection/system       |                |                |             |                |
|                                                     |                         |                |                |             |                |
|                                                     |                         |                |                |             |                |
|                                                     |                         |                |                |             |                |
|                                                     |                         |                |                |             |                |
|                                                     |                         |                |                |             |                |
|                                                     |                         |                |                |             |                |
|                                                     |                         |                |                |             |                |
|                                                     |                         |                |                |             |                |

# Step 3: How to generate domains.

Click on the top left button to view all the domains.

| devyansh<br>Tenant Oomain                | hmhvasamyal.s3.cyfuture.cloud |                |                |             | DopXjSamyal 🗸  |
|------------------------------------------|-------------------------------|----------------|----------------|-------------|----------------|
| Contents 6                               |                               |                |                |             | 🛨 Add 🛛 💠 *    |
| Storage 4 MB raw   Bandwidth 3 MB past r | nonth                         |                |                |             | 🗎 Charts 🗡     |
| Storage Used                             |                               |                | Bandwidth Used |             | ×              |
| 5 MB                                     |                               |                | 4 MB           |             |                |
| 3 МВ                                     |                               | Top<br>Buckets | 2 MB           |             | Top<br>Buckets |
| 0 bytes                                  |                               |                | 0 bytes        |             |                |
| Filter Containers                        |                               |                |                |             |                |
| Name 🔺                                   | Туре 🗘                        | Owner ≑        | Storage 🌩      | Bandwidth 🗘 |                |
| Content IDs                              | bucket/system                 |                | 0 bytes        | 5 KB        | ۵              |
| 🕑 Images                                 | collection/system             |                |                |             |                |
| 😼 test                                   | bucket                        | DopXjSamyal    | 4 MB           | 3 MB        | ۵              |
| Uploads Last 24 Hours                    | collection/system             |                |                |             |                |
| Uploads Last 30 Days                     | collection/system             |                |                |             |                |
| Diploads Last 7 Days                     | collection/system             |                |                |             |                |
|                                          |                               |                |                |             |                |
|                                          |                               |                |                |             |                |
|                                          |                               |                |                |             |                |
|                                          |                               |                |                |             |                |
|                                          |                               |                |                |             |                |
|                                          |                               |                |                |             |                |

Click on Add to add a new domain. Provide a name for your newly created domain and click on add.

| 🙁 📤 devyanshmhvasamyal<br><sub>Terant</sub>  |                |                |              | DopXjSamyal -  |
|----------------------------------------------|----------------|----------------|--------------|----------------|
| Domains 1                                    |                |                |              | + Add 🔅 -      |
| Storage 4 MB raw   Bandwidth 3 MB past month |                |                |              | Charts Y       |
| Storage Used                                 |                | Bandwidth Used |              | ×              |
| 5 MB                                         |                | 4 MB           |              |                |
| 3 MB                                         | Top<br>Domains | 2 MB           |              | Top<br>Domains |
| 0 bytes                                      |                | 0 bytes        |              |                |
|                                              |                |                |              |                |
| Filter Domains                               |                |                |              |                |
| Name A                                       | Owner 🗢        | Storage 🗢      | Bandwidth \$ |                |
| o eevyansiinnivasaniyaliso.cyrotore.ciouu    | aum            | 4 MD           | 3 MD         |                |
|                                              |                |                |              |                |
|                                              |                |                |              |                |
|                                              |                |                |              |                |
|                                              |                |                |              |                |
|                                              |                |                |              |                |
|                                              |                |                |              |                |
|                                              |                |                |              |                |
|                                              |                |                | Close        |                |
|                                              |                |                |              |                |

Your newly created domain will be listed below.

NOTE: The name of the domain must end with 's3.cyfuture.cloud'.

| C devyanshmhvasamyal                         |                |                |             | DopXjSamyal 🗸  |
|----------------------------------------------|----------------|----------------|-------------|----------------|
| Domains                                      |                |                |             | 🛨 Add 🔹 🌣 -    |
| Storage 4 MB raw   Bandwidth 3 MB past month |                |                |             | 🛎 Charts 👻     |
| Storage Used                                 |                | Bandwidth Used |             | ×              |
| 5 MB                                         |                | 4 MB           |             |                |
| 3 MB                                         | Top<br>Domains | 2 MB           |             | Top<br>Domains |
| 0 bytes                                      |                | 0 bytes        |             |                |
| Eiller Damping                               |                |                |             |                |
|                                              | Owner 🍵        | Storses 🚔      | Pandwidth A |                |
| devyanshmhvasamyal.s3.cyfuture.cloud         | admin          | 4 MB           | 3 MB        |                |
| 😵 test                                       | DopXjSamyal    |                |             |                |
|                                              |                |                |             |                |
|                                              |                |                |             |                |
|                                              |                |                |             |                |
|                                              |                |                |             |                |
|                                              |                |                |             |                |
|                                              |                |                |             |                |
|                                              |                |                |             |                |
|                                              |                | Clos           | e           |                |
|                                              |                |                |             |                |

## Step 4: Create a new bucket.

Click on the Add button and select bucket to create a new storage bucket and name it.

| devyansh<br>Tenant Omain                             | myal.s3.cyfuture.cloud |                |                                                |             | DopXjSamyal 🗸  |
|------------------------------------------------------|------------------------|----------------|------------------------------------------------|-------------|----------------|
| Contents 5                                           |                        |                |                                                |             | * Add (***     |
| Storage 0 bytes raw   Bandwidth 225 bytes past month | ħ                      |                |                                                |             | 🛎 Charts Y     |
| Storage Used                                         |                        |                | Bandwidth Used                                 |             | ×              |
| 1 GB<br>500 MB<br>0 tytes                            |                        | Top<br>Buckets | 300 bytes<br>200 bytes<br>100 bytes<br>0 bytes |             | Top<br>Buckets |
| Filter Containers                                    |                        |                |                                                |             |                |
| Name 🔺                                               | Type 🗢                 | Owner 🗘        | Storage ≑                                      | Bandwidth 🗘 |                |
| S Content IDs                                        | bucket/system          |                |                                                | 225 bytes   | ۵              |
| le Images                                            | collection/system      |                |                                                |             |                |
| Uploads Last 24 Hours                                | collection/system      |                |                                                |             |                |
| Uploads Last 30 Days                                 | collection/system      |                |                                                |             |                |
| 😢 Uploads Last 7 Days                                | collection/system      |                |                                                |             |                |

| devyansh O devyan<br>Tenant Domain       | shmhvasamyal.s3.cyfuture.cloud |               |                            |             | DopXjSamyal + |
|------------------------------------------|--------------------------------|---------------|----------------------------|-------------|---------------|
| Contents 5                               |                                | Add Container |                            |             | + Add 🔅 -     |
| Storage 0 bytes raw   Bandwidth 225 byte | is past month                  | Select        | Туре                       |             | 🗎 Charts Y    |
| Storage Used                             |                                | 8             |                            |             | ×             |
| 1 GB                                     |                                |               |                            |             |               |
| 500 MB                                   |                                | Bucket        | Collection<br>Saved Search |             | Buckets       |
| 0 bytes                                  |                                |               |                            |             |               |
| Filter Containers                        |                                |               | Cancel                     |             |               |
| Name 🔺                                   | туре ≑                         | Owner 🗢       | Storage 🗢                  | Bandwidth 🗢 |               |
| Content IDs                              | bucket/system                  |               |                            | 225 bytes   | ۵             |
| lmages                                   | collection/system              |               |                            |             |               |
| Uploads Last 24 Hours                    | collection/system              |               |                            |             |               |
| Uploads Last 30 Days                     | collection/system              |               |                            |             |               |
| Uploads Last 7 Days                      | collection/system              |               |                            |             |               |
|                                          |                                |               |                            |             |               |
|                                          |                                |               |                            |             |               |
|                                          |                                |               |                            |             |               |
|                                          |                                |               |                            |             |               |
|                                          |                                |               |                            |             |               |
|                                          |                                |               |                            |             |               |
|                                          |                                |               |                            |             |               |
|                                          |                                |               |                            |             |               |

Step 5: Your newly created bucket will be visible in the dashboard.

| Contents 6                                                                                                    |                |
|----------------------------------------------------------------------------------------------------|----------------|
|                                                                                                    | 🛨 Add 🛛 🔅 *    |
| ✓ Success: New bucket added. Click here to edit the settings.                                                                                                    | ×              |
| Storage 0 bytes raw   Bandwidth 225 bytes past month                                                                                                    | 🖿 Charts 👻     |
| Storage Used     Bandwidth Used       108     308 tyles       500 WB     70p       Buckets     200 tyles       108 tyles     109 tyles       109 tyles     109 tyles       109 tyles     109 tyles | Top<br>Buckets |
| Name ▲         Type \$         Owner \$         Storage \$         Bandwidth \$                                                                                                    |                |
| Content IDs bucket/system 375 bytes                                                                                                    | ۵              |
| F Images collection/system                                                                                                    |                |
| 🐨 test bucket DopXijSamyal                                                                                                    | ۵.             |
| 🔁 Uploads Last 24 Hours collection/system                                                                                                    |                |
| 🕑 Uploads Last 30 Days collection/system                                                                                                    |                |
| Uploads Last 7 Days collection/system                                                                                                    |                |

You can click on the bucket to view the Objects inside it or to upload data in it.

| Content devyansh Deman Statest Bucket              |                       | DopXjSamyal 🗸   |
|----------------------------------------------------|-----------------------|-----------------|
| Objects o                                          | ► bad                 | 🗢 Uploads 🛛 🔅 * |
| Storage 0 bytes raw   Bandwidth 0 bytes past month |                       | 🖿 Charts 🗠      |
| Storage Used                                       | Bandwidth Used        | ×               |
| 108                                                | 108                   |                 |
| 500 MB                                             | 500 MB                |                 |
| 0 bytes                                            | 0 bytes               |                 |
| Filter Objects                                     | Q\$Actions > Q Search | h Y Refresh     |
| + Add or drop files                                |                       |                 |
|                                                    |                       |                 |
|                                                    |                       |                 |
|                                                    |                       |                 |
|                                                    |                       |                 |
|                                                    |                       |                 |
|                                                    |                       |                 |
|                                                    |                       |                 |

## Step 6: Upload files in the bucket.

Click on the 'Add or drop files' button to select and upload files in the bucket.

You can preview the selected files before you begin upload to the bucket.

|        |                 |                                                                                                    | DopXjSamyal 🗸                                                                                                    |
|--------|-----------------|----------------------------------------------------------------------------------------------------|----------------------------------------------------------------------------------------------------|
|        | Uploads 1       |                                                                                                    | Start Upload                                                                                                    |
|        |                 |                                                                                                    | Settings ~                                                                                                    |
|        |                 |                                                                                                    |                                                                                                    |
|        |                 |                                                                                                    |                                                                                                    |
| Size 🗢 | Upload Status 🗢 | Target Name 🗘                                                                                                    |                                                                                                    |
| 3 MB   | Ready           | Mastering Linux.pdf                                                                                                    | ×                                                                                                    |
|        |                 |                                                                                                    |                                                                                                    |
|        |                 |                                                                                                    |                                                                                                    |
|        |                 |                                                                                                    |                                                                                                    |
|        |                 |                                                                                                    |                                                                                                    |
|        |                 |                                                                                                    |                                                                                                    |
|        |                 |                                                                                                    |                                                                                                    |
|        |                 |                                                                                                    |                                                                                                    |
|        |                 |                                                                                                    |                                                                                                    |
|        |                 |                                                                                                    |                                                                                                    |
|        |                 |                                                                                                    |                                                                                                    |
|        | Size 0<br>3 MB  | Uploads 1<br>Size  Cupload Status  Cupload Status | Uploads 1           Size ©         Upload Status ©           Size @         Upload Status ©           MB         Ready |

Once completed, the upload status will show as completed.

| devyansh devyansh S test<br>Tenant Domain |        |                               |                     | DopXjSamyal 👻 |
|-------------------------------------------|--------|-------------------------------|---------------------|---------------|
| <                                         |        | Uploads 1                     |                     |               |
| Retention Time Keep until deleted 🖌       |        |                               |                     | Settings ~    |
| + Add or drop files                       |        |                               |                     |               |
| Files 🚯                                   |        |                               |                     |               |
| Name 🗘                                    | Size 🌩 | Upload Status 🗢               | Target Name 💠       |               |
| A Mastering Linux.pdf                     | 3 MB   | <ul> <li>Completed</li> </ul> | Mastering Linux.pdf | ×             |
|                                           |        |                               |                     |               |
|                                           |        |                               |                     |               |
|                                           |        |                               |                     |               |
|                                           |        |                               |                     |               |
|                                           |        |                               |                     |               |
|                                           |        |                               |                     |               |
|                                           |        |                               |                     |               |
|                                           |        |                               |                     |               |
|                                           |        |                               |                     |               |
|                                           |        |                               |                     |               |
|                                           |        |                               |                     |               |
|                                           |        |                               |                     |               |
|                                           |        |                               |                     |               |
|                                           |        |                               |                     |               |

# Step 7: Download files from the bucket.

Open the bucket you want to download files from and click on the file name. A pop up will appear. Click on the download button in the share menu to download your respective file.

| devyansh         devyansh         test           Torrant         Domain         Euclast                  | DopXjSamyal <del>-</del>                                                      |
|----------------------------------------------------------------------------------------------------|-------------------------------------------------------------------------------|
| Objects 1                                                                                                | + Add 🔷 Uploads 🔹 *                                                           |
| Storage 4 MB raw   Bandwidth 3 MB past month                                                             | lma Charts ∽                                                                  |
| Storage Used                                                                                             | Bandwidth Used X                                                              |
| 5 MB                                                                                                    | 4 M8                                                                          |
| 3 MB                                                                                                    | 2.148                                                                         |
| 0 bytes                                                                                                  | 0 bytes                                                                       |
|                                                                                                    |                                                                               |
| Filter Objects Q V C                                                                                     | Mastering Linux.pdf                                                           |
| Name ÷                                                                                                   | Download     Email link                                                       |
| B wasering chloriper                                                                                     |                                                                               |
|                                                                                                    |                                                                               |
|                                                                                                    |                                                                               |
|                                                                                                    | Rename 👜 Delete                                                               |
|                                                                                                    | Metadata Actions -                                                            |
|                                                                                                    | Size 2.70 MB<br>Type application/odf                                          |
|                                                                                                    | Owner         DopXJSamyal           Stored Date         2025-04-03 4:43 19 AM |
|                                                                                                    | X-Last-Modified-By-Meta DopXjSamyal+devyanshmhvasamyal                        |
| http://devandombussamual.3cofuture.loud/het/Mastering.linux.edf/domaine.devandombussamual.3cofuture.loud | more *                                                                        |

You can also view your files on the browser by clicking on the copy URL option and pasting it in your browser window.

| devyansh devyansh Get<br>tenurt Doman Get test<br>Dettet                                                                                            | DopXjSamya                                                                                                    | 11 - |
|----------------------------------------------------------------------------------------------------|----------------------------------------------------------------------------------------------------|------|
| Objects 1                                                                                                    | +Add 🔷 Uploads 🔹                                                                                                    | • •  |
| Storage 4 MB raw   Bandwidth 5 MB past month                                                                                                    | Mark *                                                                                                    |      |
| Storage Used                                                                                                    | Bandwidth Used                                                                                                    | ×    |
| 5 MB                                                                                                    | 4 MB<br>2 MB<br>0 bytes                                                                                                    |      |
| Filter Objects         Q, ✓         Q           Name Φ <t< th=""><th>Mastering Linux.pdf Grave X  Optimized Optimized Optimized</th><th>Î</th></t<> | Mastering Linux.pdf Grave X  Optimized Optimized Optimized                                                                                          | Î    |
| D Mastering Linux.pdf                                                                                                    |                                                                                                    |      |
|                                                                                                    | Rename 📓 Delete                                                                                                    | I    |
|                                                                                                    | Metadata Actions +                                                                                                    | ł    |
|                                                                                                    | Size         2.70 MB           Type         application/pdf           Owner         Opp(Siamyal           Stored Date         2025-04-03 4:43:19 AM |      |
|                                                                                                    | X-Last-Modified-By-Meta DopX(Samyal+devyanshmhvasamyal more ~                                                                                       | ļ    |

#### Step 8: How to create collections.

To create a collection, click on the add button and select collections.

| devyansh O devyan<br>Terant Domain           | shmhvasamyal.s3.cyfuture.cloud |                            |                            | DopXj       | Samyal 👻 |
|----------------------------------------------|--------------------------------|----------------------------|----------------------------|-------------|----------|
| Contents 6                                   |                                | Add Container              |                            | + Add       | ¢∗       |
| Storage 4 MB raw   Bandwidth 6 MB past month |                                | Sele                       | ect Type                   | in Ch       | arts ¥   |
| Storage Used                                 |                                | 9                          | Q                          |             | ×        |
| 3 MG                                         |                                | Bucket<br>Object Container | Collection<br>Saved Search | Top         |          |
|                                              |                                |                            | Cancel                     |             |          |
| Name 🔺                                       | Туре ≑                         | Owner ≑                    | Storage ≑                  | Bandwidth 🗘 |          |
| Gontent IDs                                  | bucket/system                  |                            | 0 bytes                    | 14 KB       | •        |
| Images                                       | collection/system              |                            |                            |             |          |
| 🞯 test                                       | bucket                         | DopXjSamyal                | 4 MB                       | 5 MB        | •        |
| Uploads Last 24 Hours                        | collection/system              |                            |                            |             |          |
| Uploads Last 30 Days                         | collection/system              |                            |                            |             |          |
| 🕑 Uploads Last 7 Days                        | collection/system              |                            |                            |             |          |

Enter the details for the collection such and filters and headers and select the bucket which would be a part of the collection.

| Collection<br>Tearst Doman               |                                                 |                   | DopXjSamyal 🔻 |
|------------------------------------------|-------------------------------------------------|-------------------|---------------|
| Search Results                           |                                                 | Car               | ncel Save     |
|                                          | Add search criteria and refresh to view results |                   |               |
| Filter Objects SEARCH CRITERIA           |                                                 | <b>Q</b> Search ∨ | C Refresh     |
| + Add  Search Scope lest - Entire Domain |                                                 |                   |               |
| Content Ibs                              | Campr +                                         | v Storane Date -  |               |
| Size +                                   | x Type -                                        | X                 |               |
|                                          |                                                 |                   |               |

Provide a name for the collection and click on save.

| devyansh Doman Development |                                                                                                  | D                                | pXjSamyal 👻 |
|----------------------------|--------------------------------------------------------------------------------------------------|----------------------------------|-------------|
| Search Results             | Save Search As Collection                                                                        |                                  | el Save     |
|                            | Collection Name *  Isst_collectori  Cancel Sume  Add search criteria and refresh to view results |                                  |             |
|                            |                                                                                                  | <b>¢</b> \$ Actions ∽ Q Search ∽ | C Refresh   |
| SEARCH CRITERIA            |                                                                                                  |                                  |             |
| + Add O                    |                                                                                                  |                                  |             |
| Search Scope               |                                                                                                  |                                  |             |
| test -                     |                                                                                                  |                                  |             |
|                            |                                                                                                  |                                  |             |
| COLUMN HEADERS             |                                                                                                  |                                  |             |
| + Add                      |                                                                                                  |                                  |             |
| Name                       | Owner +                                                                                          | x Storage Date →                 | ×           |
| Size +                     | <b>ж</b> Туре                                                                                    | ×                                |             |
|                            |                                                                                                  |                                  |             |
|                            |                                                                                                  |                                  |             |
|                            |                                                                                                  |                                  |             |

Your newly created collection will be listed in the contents.

| devyansh @ de<br>Tenant Dor       | wyanshmhvasamyal.s3.cyfuture.cloud | l.             |                |             |  | DopXjSamyal 🗸  |
|-----------------------------------|------------------------------------|----------------|----------------|-------------|--|----------------|
| Contents 7                        |                                    |                |                |             |  | 🕇 Add 🛛 🌣 *    |
| Storage 4 MB raw   Bandwidth 5 MB | 3 past month                       |                |                |             |  | 🖿 Charts 🗸     |
| Storage Used                      |                                    |                | Bandwidth Used |             |  | ×              |
| 5 MB                              |                                    |                | 4 MB           |             |  |                |
| 3 MB                              |                                    | Top<br>Buckets | 2 MB           |             |  | Top<br>Buckets |
| 0 bytes                           |                                    |                | 0 bytes        | 0 bytes     |  |                |
| Filter Containers                 |                                    |                |                |             |  |                |
| Name 🔺                            | Туре ≑                             | Owner ≑        | Storage ≑      | Bandwidth ≑ |  |                |
| Gontent IDs                       | bucket/system                      |                | 0 bytes        | 17 KB       |  | ۵              |
| 🕑 Images                          | collection/system                  |                |                |             |  |                |
| 🗟 test                            | bucket                             | DopXJSamyal    | 4 MB           | 5 MB        |  | ۵              |
| test_collection                   | collection                         |                |                |             |  |                |
| Uploads Last 24 Hours             | collection/system                  |                |                |             |  |                |
| Uploads Last 30 Days              | collection/system                  |                |                |             |  |                |
| Uploads Last 7 Days               | collection/system                  |                |                |             |  |                |
|                                   |                                    |                |                |             |  |                |
|                                   |                                    |                |                |             |  |                |
|                                   |                                    |                |                |             |  |                |
|                                   |                                    |                |                |             |  |                |
|                                   |                                    |                |                |             |  |                |
|                                   |                                    |                |                |             |  |                |

## Step 9: How to generate access tokens.

To generate access tokens for your buckets, click on the settings button on the top right corner and click on tokens.

| devyansh & dev<br>Tenant          | vyanshmhvasamyal.s3.cyfuture.cloud |                |                |             | DopXjSamyal 🗸                           |
|-----------------------------------|------------------------------------|----------------|----------------|-------------|-----------------------------------------|
| Contents 6                        |                                    |                |                |             | + Add 🔷 •                               |
| Storage 4 MB raw   Bandwidth 3 MB | past month                         |                |                |             | DOMAIN<br>Properties •<br>Permissions • |
| Storage Used                      |                                    |                | Bandwidth Used |             | Tokens 4                                |
| 3 MB                              |                                    |                | 4 MB           |             | Delete 🛢                                |
| 2 MB                              |                                    | Top<br>Buckets | 2 MB           |             | Top<br>Buckets                          |
| 0 bytes                           |                                    |                | 0 bytes        |             |                                         |
| Filter Containers                 |                                    |                |                |             |                                         |
| Name 🔺                            | Type 🗢                             | Owner 🗢        | Storage 🗢      | Bandwidth 🗘 |                                         |
| S Content IDs                     | bucket/system                      |                | 0 bytes        | 1 KB        | •                                       |
| 🕑 Images                          | collection/system                  |                |                |             |                                         |
| 🞯 test                            | bucket                             | DopXjSamyal    | 4 MB           | 3 MB        | ۵                                       |
| 🕑 Uploads Last 24 Hours           | collection/system                  |                |                |             |                                         |
| 🕑 Uploads Last 30 Days            | collection/system                  |                |                |             |                                         |
| 🕑 Uploads Last 7 Days             | collection/system                  |                |                |             |                                         |
|                                   |                                    |                |                |             |                                         |
|                                   |                                    |                |                |             |                                         |
|                                   |                                    |                |                |             |                                         |
|                                   |                                    |                |                |             |                                         |
|                                   |                                    |                |                |             |                                         |
|                                   |                                    |                |                |             |                                         |
|                                   |                                    |                |                |             |                                         |

Now, click on Add in the top right corner to create a new token.

| devyansh C devya<br>Tenant Domain | inshmhvasamyal.s3.cyfuture.cloud |                 |                   | DopXjSamyal 🗸 |
|-----------------------------------|----------------------------------|-----------------|-------------------|---------------|
|                                   |                                  | Domain Settings |                   | + Add 🔷 -     |
| Properties Permissions Tokens     |                                  |                 |                   |               |
| Filter Tokens                     |                                  |                 |                   |               |
| Owner 🔺                           | Token 🗘                          | Date Created ≑  | Expiration Date ≑ | Description ≑ |
| DopXjSamyal                       | 5039c95b590aedce359655a8fce42fa0 | 2025-04-03      | 2025-04-04        |               |
| DopXjSamyal                       | 3b64fb806ec783224aa25ed7aa44455f | 2025-04-03      | 2025-04-04        |               |
| DopXjSamyal                       | 8fa8afc170f6c643941996fec4e95c4f | 2025-04-03      | 2025-04-04        |               |
|                                   |                                  |                 |                   |               |
|                                   |                                  |                 |                   |               |
|                                   |                                  |                 |                   |               |
|                                   |                                  |                 |                   |               |
|                                   |                                  |                 |                   |               |
|                                   |                                  |                 |                   |               |
|                                   |                                  |                 |                   |               |
|                                   |                                  |                 |                   |               |
|                                   |                                  |                 |                   |               |
|                                   |                                  |                 |                   |               |
|                                   |                                  |                 |                   |               |
|                                   |                                  |                 |                   |               |
|                                   |                                  |                 |                   |               |
|                                   |                                  |                 |                   |               |
|                                   |                                  |                 |                   |               |
|                                   |                                  |                 |                   |               |
|                                   |                                  |                 |                   |               |

Enter the name and expiration date for the token and click on add.

| devyansh O devyans<br>Tenant O Domain                                                                                                    | hmhvasamyal.s3.cyfuture.cloud    |                                          |                | DopXjSamyal + |
|----------------------------------------------------------------------------------------------------|----------------------------------|------------------------------------------|----------------|---------------|
| < Contract of the second second secon |                                  | Add Token                                | l .            | 🛨 Add 🛛 🚓 -   |
| Properties Permissions Tokens ()                                                                                                    |                                  | Owner *<br>DopXjSamyal                   |                |               |
| Filter Tokens                                                                                                    |                                  | Description *                            |                |               |
| Owner 🔺                                                                                                    | Token 🗘                          | test                                     | iration Date ≑ | Description 🗢 |
| DopXjSamyal                                                                                                    | 5039c95b590aedce359655a8fce42fa0 | Expiration Date *                        | 5-04-04        |               |
| DopXjSamyal                                                                                                    | 3b64fb806ec783224aa25ed7aa44455f | 1 year 👻                                 | 5-04-04        |               |
| DopXjSamyal                                                                                                    | 8fa8afc170f6c643941996fec4e95c4f | S3 Secret Key *                          | 5-04-04        |               |
|                                                                                                    |                                  | NutsBJilvw8FDuYyqtfuqaH9vudyY961IeSIPd5k |                |               |
|                                                                                                    |                                  | Cancel                                   |                |               |
|                                                                                                    |                                  |                                          |                |               |
|                                                                                                    |                                  |                                          |                |               |
|                                                                                                    |                                  |                                          |                |               |
|                                                                                                    |                                  |                                          |                |               |
|                                                                                                    |                                  |                                          |                |               |
|                                                                                                    |                                  |                                          |                |               |
|                                                                                                    |                                  |                                          |                |               |
|                                                                                                    |                                  |                                          |                |               |
|                                                                                                    |                                  |                                          |                |               |
|                                                                                                    |                                  |                                          |                |               |
|                                                                                                    |                                  |                                          |                |               |
|                                                                                                    |                                  |                                          |                |               |

Once created, a success message will be displayed on the screen.

| DopXjSar | myal 👻  |
|----------|---------|
| + Add    | ٥-      |
|          |         |
|          |         |
|          |         |
|          |         |
|          |         |
|          |         |
|          |         |
|          |         |
|          |         |
|          |         |
|          |         |
|          |         |
|          |         |
|          |         |
|          |         |
|          |         |
|          |         |
|          |         |
|          |         |
|          |         |
|          |         |
|          | DoptoSa |

## Step 10: How to set permissions.

To set permissions for your domains, enter the domain menu first and then click on the permissions button from the dropdown button on the top right corner.

| S devyanshmhvasamyal                         |                       |                |              | DopXjSamyal +            |
|----------------------------------------------|-----------------------|----------------|--------------|--------------------------|
| Domains 2                                    |                       |                |              | + Add 🔅 -                |
| Storage 4 MB raw   Bandwidth 5 MB past month |                       |                |              | Properties   Permissions |
| Storage Used                                 |                       | Bandwidth Used |              | Tokens 4                 |
| 5 MB                                         |                       | 4 MB           |              | Delete 🔒                 |
| 3.08                                         | Top<br>Domains        | 2 MB           |              | Top<br>Domains           |
| 0 bytes                                      |                       | 0 bytes        |              |                          |
|                                              |                       |                |              |                          |
| Filter Domains                               |                       |                |              |                          |
| Name 🔺                                       | Owner ©               | Storage \$     | Bandwidth \$ |                          |
| devyanshmhvasamyal.s3.cyfuture.cloud         | admin<br>Dan ViSamuni | 4 MB           | 5 MB         |                          |
| V Test                                       | DopAjSamyai           |                | 5 bytes      |                          |
|                                              |                       |                |              |                          |
|                                              |                       |                |              |                          |
|                                              |                       |                |              |                          |
|                                              |                       |                |              |                          |
|                                              |                       |                |              |                          |
|                                              |                       |                |              |                          |
|                                              |                       |                |              |                          |
|                                              |                       |                |              |                          |
|                                              |                       |                |              |                          |
|                                              |                       |                |              |                          |
|                                              |                       |                |              |                          |

Set permissions and properties as per your requirement for your domains.

| \delta 🗳 devyanshmhvasamyal                 |                        | DopXjSamyal +             |
|---------------------------------------------|------------------------|---------------------------|
|                                             | Tenant Settings        | <b>0</b> +                |
| Properties Permissions Tokens               |                        |                           |
| Tenant Permissions                          |                        |                           |
| Name                                        | devyanshmhvasamyal     |                           |
| Owner                                       | admin                  |                           |
| Access                                      | Default (Owner only) 0 |                           |
|                                             |                        |                           |
| Access Policy                               |                        | View JSON + Add Statement |
| Name                                        | Unnamed Policy         |                           |
| STATEMENT 4: CHILL ACCESS FOD LISEDS        |                        |                           |
| DDINCIDAL                                   |                        | · ·                       |
| All Authenticated Users      Select Users/G | roups O Anonymous      |                           |
| USERS                                       |                        |                           |
| DopXjSamyal                                 |                        |                           |
| GROUPS                                      |                        |                           |
| Enter Group(s)                              |                        |                           |
| ACTION                                      |                        |                           |
| Allow All O Deny All O Allow Select O       | Deny Select            |                           |
|                                             |                        |                           |
|                                             |                        |                           |

To set permissions for your buckets, first navigate to the contents of your domain, then again click on the permissions button from the dropdown button on the top right corner.

| devyansh C devyanshmhva<br>Tenant            | asamyal.s3.cyfuture.cloud |             |                |             | DopXjSamyal 🗸  |
|----------------------------------------------|---------------------------|-------------|----------------|-------------|----------------|
| Contents 7                                   |                           |             |                |             | + Add 🔅 -      |
| Storage 4 MB raw   Bandwidth 5 MB past month |                           |             |                |             | Properties     |
| Storage Used                                 |                           |             | Bandwidth Used |             | Tokens 4       |
| 5 MB                                         |                           |             | 4 MB           |             | Delete 🔒       |
| 3 MB                                         |                           | ТВис        | ckets 2 MB     |             | Top<br>Buckets |
| 0 bytes                                      |                           |             | 0 bytes        |             |                |
| Filter Containers                            |                           |             |                |             |                |
| Name                                         | Type ≜                    | Owner 🚖     | Storane 🚖      | Bandwidth ≜ |                |
| S Content IDs                                | bucket/system             |             | 0 bytes        | 23 KB       | <b>۵</b>       |
| 🕫 Images                                     | collection/system         |             |                |             |                |
| 🖉 test                                       | bucket                    | DopXjSamyal | 4 MB           | 5 MB        | ۵              |
| C test_collection                            | collection                |             |                |             |                |
| Uploads Last 24 Hours                        | collection/system         |             |                |             |                |
| 🕑 Uploads Last 30 Days                       | collection/system         |             |                |             |                |
| 🕑 Uploads Last 7 Days                        | collection/system         |             |                |             |                |
|                                              |                           |             |                |             |                |
|                                              |                           |             |                |             |                |
|                                              |                           |             |                |             |                |
|                                              |                           |             |                |             |                |
|                                              |                           |             |                |             |                |
|                                              |                           |             |                |             |                |
|                                              |                           |             |                |             |                |
|                                              |                           |             |                |             |                |

Click on the add statement option to select from various templates to set permissions like read-only access for everyone, full access for users or to create custom permissions. Change the properties and permissions as per your requirement for your buckets.

| devyansh O devyanshmhv        | asamyal.s3.cyfuture.cloud            |                                       |                                         |                                     | DopXjSamyal -             |
|-------------------------------|--------------------------------------|---------------------------------------|-----------------------------------------|-------------------------------------|---------------------------|
| <                             |                                      | Add Statement                         |                                         |                                     | Revert Save               |
| Properties Permissions Tokens |                                      |                                       | Select Template                         |                                     |                           |
| Domain Permissions            |                                      | Read-only access for<br>Everyone      | Read-only access for<br>Users           | Full access for Users               |                           |
| Name                          | devyanshmhvasamyal.s3.cyfuture.cloud |                                       |                                         | _                                   |                           |
| Owner                         | admin                                | Allow bucket uploads<br>without login | Prevent bucket<br>uploads without login | Grant bucket<br>management to Users |                           |
| Access                        | Default (Owner only) 0               |                                       |                                         |                                     |                           |
|                               |                                      | Custom                                |                                         |                                     |                           |
| Access Policy                 |                                      |                                       |                                         | Cancel                              | View JSON + Add Statement |
| Name                          | Unnamed Policy                       |                                       | _                                       |                                     |                           |
|                               |                                      |                                       |                                         |                                     |                           |

#### Step 11: How to view billing for your object storage.

Click on Usage summary within the Storage option from the menu.

| » <b>) cyfutui</b> rē.ai                                                                                                    |                                                                        |                       |                                            |                                                                                                    |                       |                                                                                                    | le 🖓           |
|----------------------------------------------------------------------------------------------------|------------------------------------------------------------------------|-----------------------|--------------------------------------------|----------------------------------------------------------------------------------------------------|-----------------------|----------------------------------------------------------------------------------------------------|----------------|
| Bashboard       Inferencing       ☆       Fine Tuning       ▲       Al IDE Lab       ♀                                                                                                    | Welcome Back, User<br>The fastest inference engine for building produc | tion-ready Al systems |                                            |                                                                                                    |                       | Short Infe                                                                                                    | rencing        |
| Model Lbrow       C:     RAG     ✓       C:     Storage     ✓       Bucket     ✓       Bucket     ✓       Bucket     ✓       C:     Storage     ✓       Bucket     ✓       Bucket     ✓       C:     Storage     ✓       Bucket     ✓     ✓       Diage Summary     ✓       C:     Storage     ✓       C:     Storage     ✓       C:     Storage     ✓ | API Key<br>Copy and manage your keys<br>of                             | ¢                     |                                            | Object Storage<br>Unlock Limitless Storage with<br>Object-Based Solutions                               | Balance<br>Your curre | nt balance is<br>4.42                                                                                                    | 6              |
| E Dec                                                                                                    |                                                                        | Upload Dataset        | Finetune<br>Finetune<br>1000<br>Logs   Tro | e your model<br>your model on your own data by following our quickstart.<br><b>+ LLM</b><br>aining Data |                       | Recent Token Usage<br>Hadaltaad<br>Mata-Lamo-31-708-Instruct-quantized<br>Mata-Lamo-31-708<br>Mata-Lamo-31-708<br>Ctick to view Token Usage | Tata Talen Ued |
|                                                                                                    | Discover the Models                                                    |                       |                                            |                                                                                                    | Close                 |                                                                                                    | Model Library  |

The screen will redirect to a login page for your object storage. The credentials for the login will be shared on the registered mail id.

| → C 😁 (      | cyfuture.ai/agent-page/s3usage |               |            |              | ☆ É                 | }   🛃 🍈 🛛 Finish u |
|--------------|--------------------------------|---------------|------------|--------------|---------------------|--------------------|
| cyfutu       | u <b>i</b> ē.ai                |               |            |              |                     | <u> </u>           |
| Object Store | age Usage                      |               |            |              |                     |                    |
| Q Search r   | records                        | Show 10 ¢     |            |              |                     | ₹ 80.33 C          |
| Your Object  | t Storage Usage Information    |               | From Date* | mm/dd/yyyy 🏢 | To Date* mm/dd/yyyy | SUBMIT             |
| S. No        | Usage Amount (INR)             | Tenant        | Usage      | e (Bytes)    | Bill Date           |                    |
| 1            | 16.67                          | mansiRffqdhin | nan 4.56 N | ИB           | 2025-04-03          |                    |
|              |                                |               |            |              |                     |                    |
|              |                                |               |            |              |                     |                    |
|              |                                |               |            |              |                     |                    |
|              |                                |               |            |              |                     |                    |
|              |                                |               |            |              |                     |                    |
|              |                                |               |            |              |                     |                    |

You can now view your Billing and Usage for the object storage.

You have successfully used object storage service at cyfuture.ai